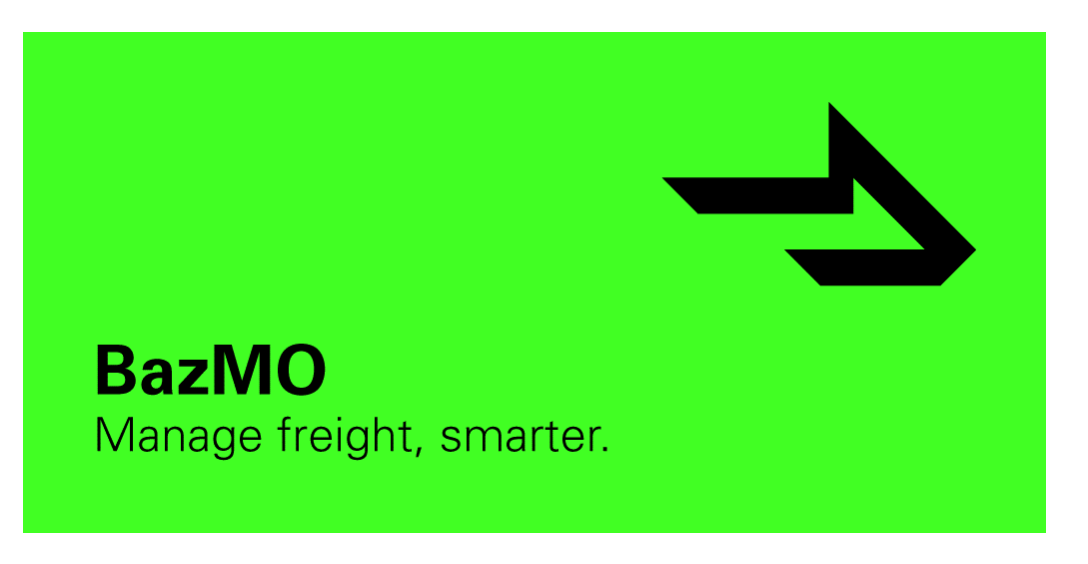

## iOS Untrusted Developer Guide

BazMO users with Apple devices running iOS 9.0 or later will need to follow the steps below in order successfully access the app:

After installing the App, navigate to the device's General settings and tap Device Management

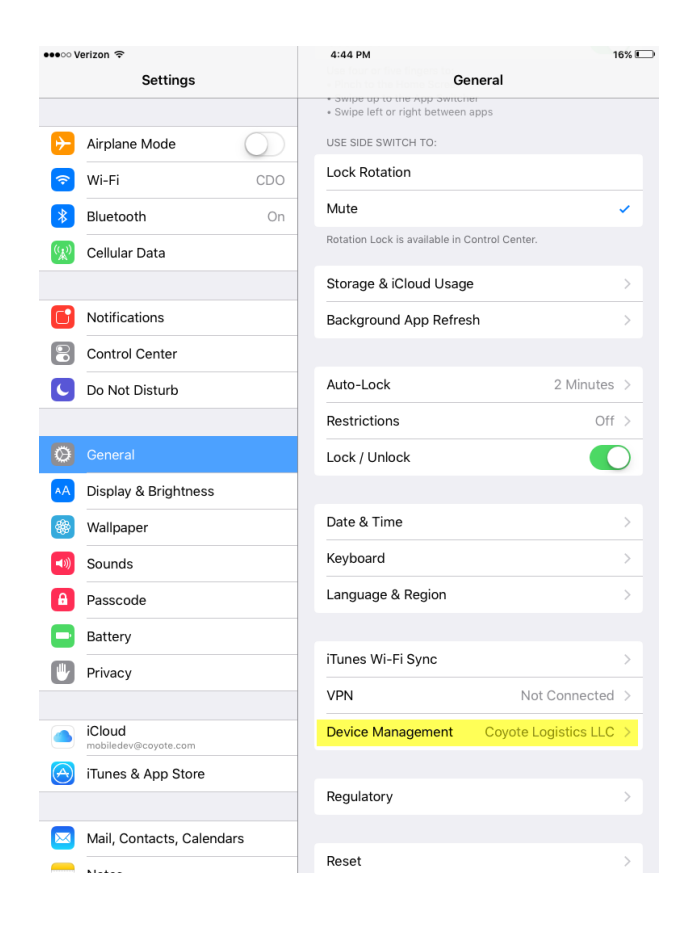

## Next, hit Coyote Logistics LLC

| ●●●○ Verizon 🗢    |                                | 4:44 PM | 16% 💷               |         |
|-------------------|--------------------------------|---------|---------------------|---------|
|                   | Settings                       |         | Ceneral Device Mana | agement |
|                   | Airplane Mode                  |         | ENTERPRISE APP      |         |
| ~                 | Wi-Fi                          | CDO     | Coyote Logistics LI | .c >    |
| *                 | Bluetooth                      | On      |                     |         |
| ( <sup>(</sup> *) | Cellular Data                  |         |                     |         |
|                   |                                |         |                     |         |
| C                 | Notifications                  |         |                     |         |
| 8                 | Control Center                 |         |                     |         |
| C                 | Do Not Disturb                 |         |                     |         |
|                   |                                |         |                     |         |
| Ø                 | General                        |         |                     |         |
| ۸A                | Display & Brightness           |         |                     |         |
|                   | Wallpaper                      |         |                     |         |
| <b>(()</b>        | Sounds                         |         |                     |         |
| A                 | Passcode                       |         |                     |         |
|                   | Battery                        |         |                     |         |
|                   | Privacy                        |         |                     |         |
|                   |                                |         |                     |         |
|                   | iCloud<br>mobiledev@coyote.com |         |                     |         |
| $\bigcirc$        | iTunes & App Store             |         |                     |         |
|                   |                                |         |                     |         |
|                   | Mail, Contacts, Calendars      |         |                     |         |
| _                 | NI-1                           |         |                     |         |

On the following screen, hit Trust 'Coyote Logistics LLC' and then tap the Trust button on the dialog window that follows

| ●●●○ Verizon 🗢   |                                | 4:44 PM 16%                                                                                                    | 🔹 👓 🗢 Verizon 🗢                |           | 4:44 PM                                                                                                    | 16% 💷                               |
|------------------|--------------------------------|----------------------------------------------------------------------------------------------------|--------------------------------|-----------|----------------------------------------------------------------------------------------------------|-------------------------------------|
|                  | Settings                       | Covice Management Coyote Logistics LLC                                                                                                  | Settings                       |           | Contract Contract | Coyote Logistics LLC                |
|                  |                                |                                                                                                    |                                |           |                                                                                                    |                                     |
| ≁                | Airplane Mode                  | Apps from developer "iPhone Distribution: Coyote Logistics LLC"<br>are not trusted on this iPad and will not run until the developer is | Airplane Mode                  |           | Apps from developer "iPhone<br>are not trusted on this iPad ar                                                                                                    | Distribution: Coyote Logistics LLC" |
| <b>?</b>         | Wi-Fi CDO                      | trusted.                                                                                                    | 📀 Wi-Fi                        | CDO       | trusted.                                                                                                    |                                     |
| *                | Bluetooth On                   | Trust "Coyote Logistics LLC"                                                                                                    | 8 Bluetooth                    | On        | Trust "Coyote Logistics LLC"                                                                                                    |                                     |
| ( <sup>K</sup> ) | Cellular Data                  | APPS FROM DEVELOPER "IPHONE DISTRIBUTION: COYOTE LOGISTICS LLC"                                                                         | Cellular Data                  |           | APPS FROM DEVELOPER "IPH<br>LOGISTICS LLC"                                                                                                    | IONE DISTRIBUTION: COYOTE           |
|                  |                                | BazMO Verified                                                                                                    |                                |           | BazMO                                                                                                    | Verified                            |
|                  | Notifications                  | _                                                                                                    | Notifications                  |           |                                                                                                    |                                     |
|                  | Control Center                 |                                                                                                    | Control Center                 |           |                                                                                                    |                                     |
| C                | Do Not Disturb                 |                                                                                                    | C Do Not Disturb               | Trust     | "iPhone Distribution:                                                                                                    |                                     |
|                  |                                |                                                                                                    |                                | Coyot     | te Logistics LLC" Apps<br>on This iPad                                                                                                    |                                     |
| Ø                |                                |                                                                                                    | General                        | Trustine  | g will allow any app from this<br>rise developer to be used on                                                                                                    |                                     |
| AA               | Display & Brightness           |                                                                                                    | AA Display & Brightness        | your iPad | d and may allow access to your<br>data.                                                                                                    |                                     |
| ۲                | Wallpaper                      |                                                                                                    | Wallpaper                      | Can       | cel Trust                                                                                                    |                                     |
| <b>(</b> ())     | Sounds                         |                                                                                                    | Sounds                         |           |                                                                                                    |                                     |
| A                | Passcode                       |                                                                                                    | Passcode                       |           |                                                                                                    |                                     |
|                  | Battery                        |                                                                                                    | Battery                        |           |                                                                                                    |                                     |
|                  | Privacy                        |                                                                                                    | Privacy                        |           |                                                                                                    |                                     |
|                  |                                |                                                                                                    |                                |           |                                                                                                    |                                     |
|                  | iCloud<br>mobiledev@coyote.com |                                                                                                    | iCloud<br>mobiledev@coyote.com |           |                                                                                                    |                                     |
| $\bigcirc$       | iTunes & App Store             | _                                                                                                    | iTunes & App Store             |           |                                                                                                    |                                     |
|                  |                                |                                                                                                    |                                |           |                                                                                                    |                                     |
|                  | Mail, Contacts, Calendars      |                                                                                                    | Mail, Contacts, Calend         | ars       |                                                                                                    |                                     |
| _                | N1-4                           |                                                                                                    | - Neter                        |           |                                                                                                    |                                     |

That's it -BazMO should now open on your iOS device!